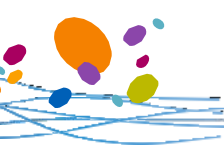

## **Connexion FranceConnect**

Demande de retraite en ligne inter régimes

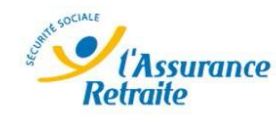

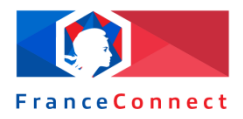

#### Un seul identifiant pour toutes les administrations FranceConnect

C'est un nouveau dispositif mis en place par l'Etat. FranceConnect assure un accès sécurisé renforcé à plusieurs administrations. Ce dispositif permet à l'assuré de se connecter à partir de ses identifiants et mot de passe d'un organisme dont il est déjà usager. Il n'a plus besoin de mémoriser ses identifiants pour chaque site internet.

Consultez l' e-learning sur le service de demande de retraite en ligne inter régimes disponible sur la plateforme de formation Syfadis :

#### « Chapitre 2 : L'accès au service »

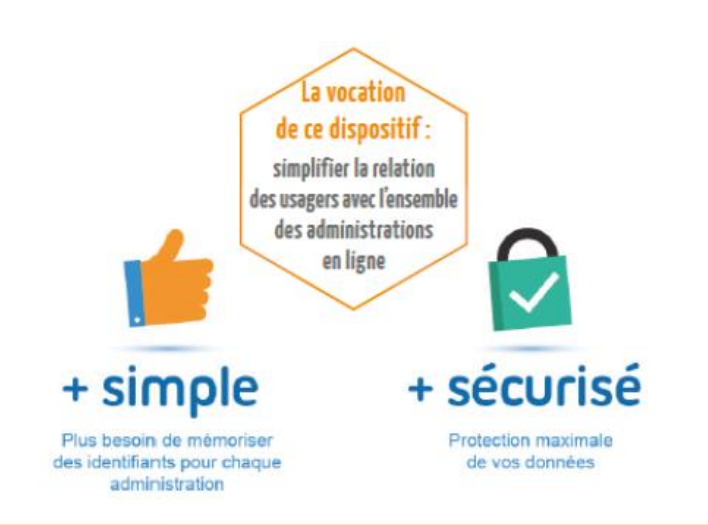

#### **Quand promouvoir FranceConnect ?**

- Cas 1 : l'assuré possède un espace personnel sur www.lassuranceretraite.fr
  - ✓ Promouvoir la connexion à l'espace personnel avec FranceConnect
- Cas 2 : l'assuré ne possède pas d'espace personnel sur www.lassuranceretraite.fr
  - Promouvoir la création d'un espace personnel sur www.lassuranceretraite.fr

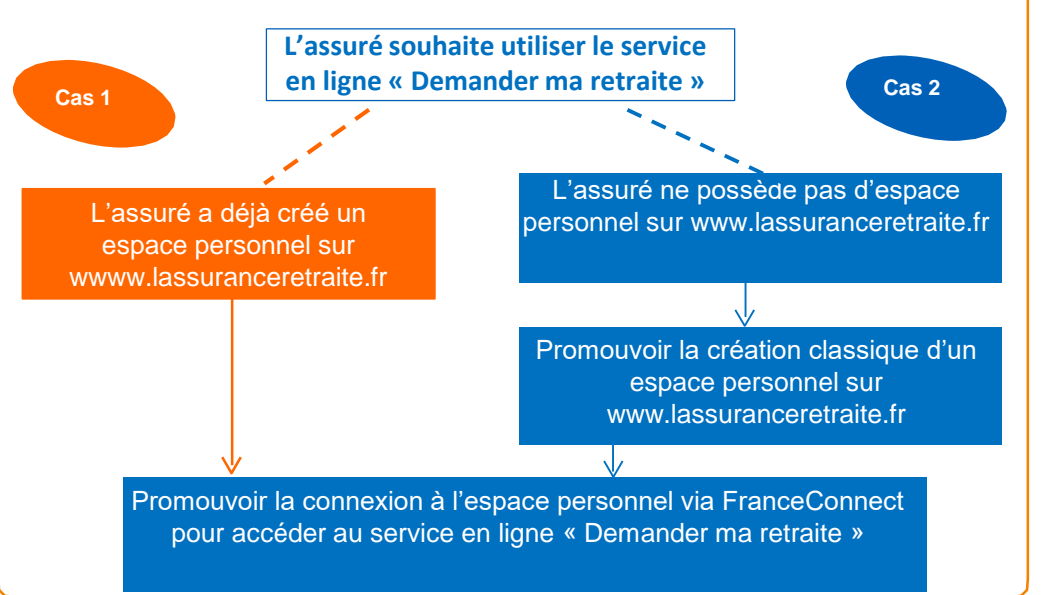

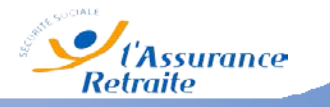

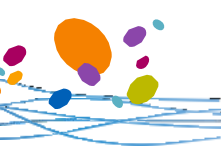

# Connexion FranceConnect

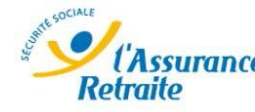

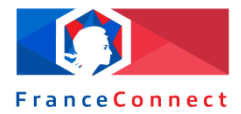

### Demande de retraite en ligne inter régimes

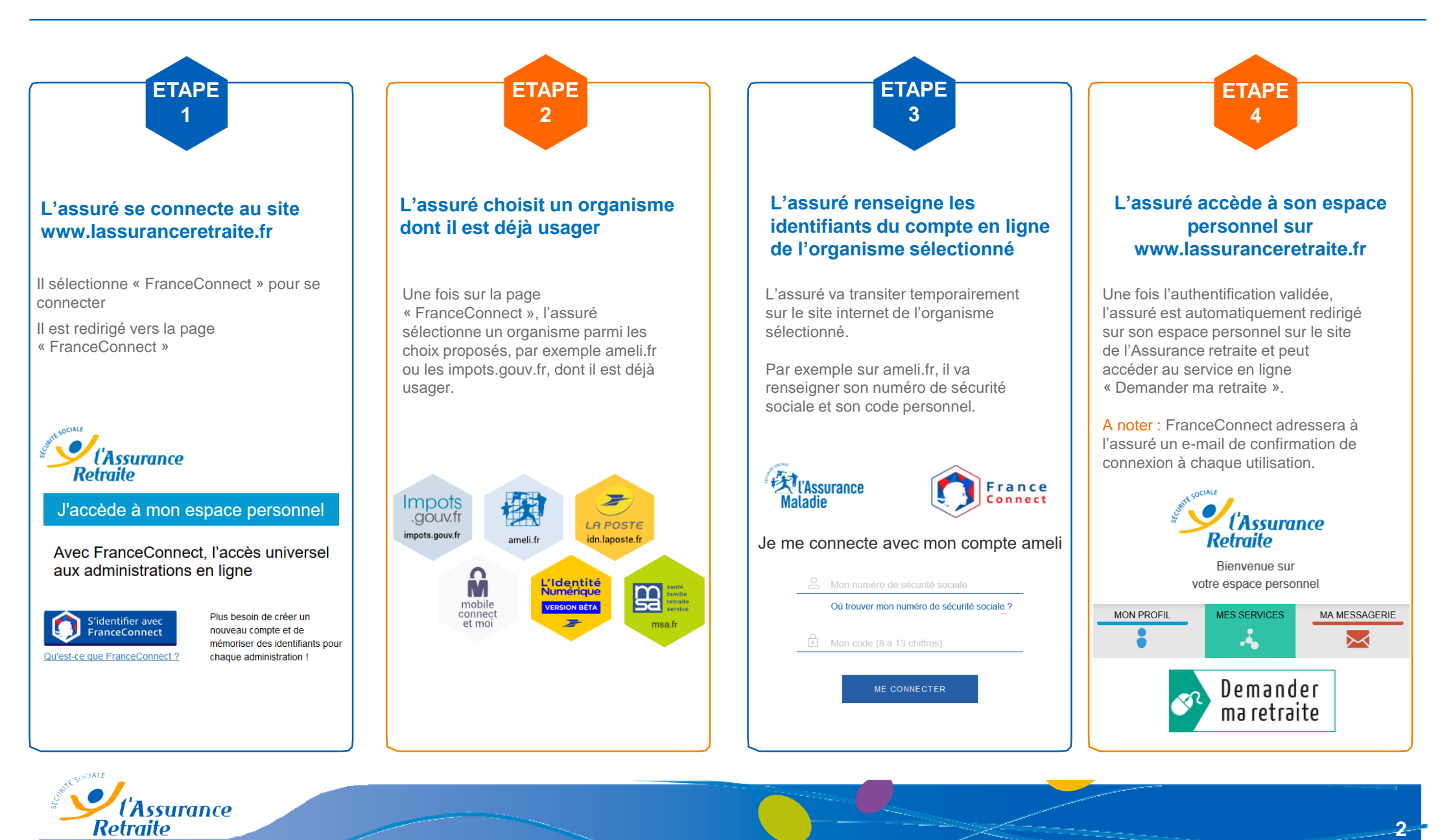

Cnav - Document interne réservé aux salariés de l'Assurance retraite - Ne pas diffuser au public.